### Sådan gør du:

#### 1)

Hvis det er første gang, du bruger Zoom, skal du starte med at logge korrekt ind. Det gør du ved at gå til

<u>http://aarhusuniversity.zoom.us/</u>, hvor du bliver mødt af følgende side.

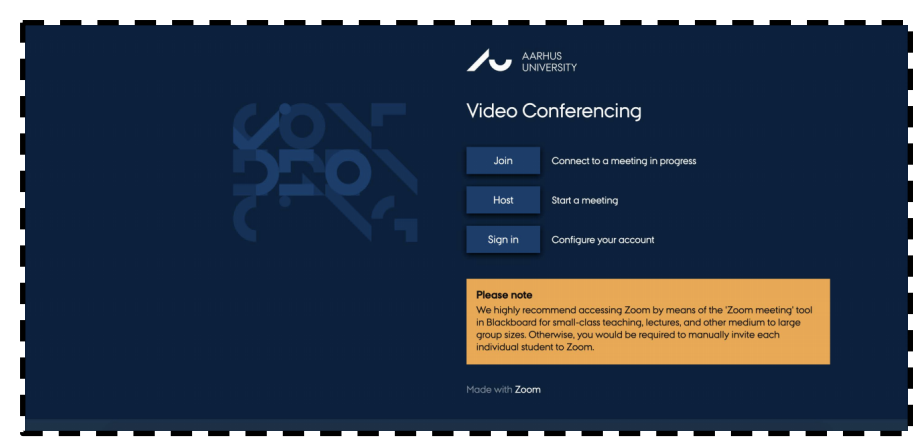

Her skal du trykke på **Sign in**, hvorefter du bliver bedt om at logge ind med WAYF (dine oplysninger, som du også benytter til at logge ind på mit.au.dk og Blackboard).

### 2)

Du kan nu gå i Blackboard. For at tilgå ZOOM via Blackboard, skal du tilføje det i menuen i dit kursus. Tilføj et nyt "Tool Link" via det lille plus i øverste venstre hjørne af brugerfladen.

| Test Course for Mathilde Anderson - au483177       Home Page     |     |                                                                              |  |  |
|------------------------------------------------------------------|-----|------------------------------------------------------------------------------|--|--|
| <ul> <li>①</li> <li>Content Area</li> <li>Module Page</li> </ul> | ß   | Home Page 🚥                                                                  |  |  |
| Blank Page                                                       |     | Add Course Module                                                            |  |  |
| Web Link                                                         |     |                                                                              |  |  |
| Course Link                                                      |     | My Announcements                                                             |  |  |
| Subheader<br>Divider                                             |     | No Course or Organisation Announcements have been posted in the last 7 days. |  |  |
| Groups                                                           | 000 |                                                                              |  |  |
| Mail                                                             | 000 | more announcements                                                           |  |  |
| Calendar                                                         | 000 |                                                                              |  |  |
| Help                                                             | 000 | + What's New                                                                 |  |  |
| Kursusblog                                                       | 000 |                                                                              |  |  |

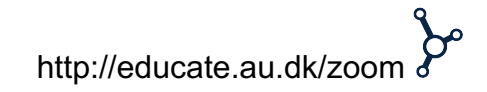

### 3)

Vælg "Zoom meeting" i menuen, giv linket et navn, fx "Rum til eksamen" og sæt flueben ved "Available to Users".

#### Tryk herefter "Submit".

|                                                   |                   |              | My Instit                                                                      | ution <b>Courses</b> Community |
|---------------------------------------------------|-------------------|--------------|--------------------------------------------------------------------------------|--------------------------------|
| Test Course for Mo                                | thilde Andersen - | au483177 📋   | Home Page                                                                      |                                |
| )                                                 | 1 C               |              |                                                                                |                                |
| Add Tool Link                                     |                   |              |                                                                                |                                |
| Name:                                             | Online møder      |              |                                                                                |                                |
| ype:                                              | Zoom meeting      | \$           |                                                                                |                                |
| Available to User                                 | 75                |              |                                                                                |                                |
|                                                   |                   | Cancel Subm  | it<br>sments                                                                   |                                |
| Literature 🗉                                      | 000               |              |                                                                                |                                |
|                                                   | 000               | No Course o  | r Oraanisation Announcements have been posted in the last 7 day                | IS.                            |
| Assignments                                       |                   |              | , or gentledeled it and to be the filled of the best posters in the theory and | hdy Tealso                     |
| Assignments<br>Groups                             | 000               | 110 000130 0 |                                                                                | T My lasks                     |
| Assignments<br>Groups<br>Mail                     | 000               | 10 000130 0  | more announcemen                                                               | ts                             |
| Assignments<br>Groups<br>Mail<br>Calendar         | 000               |              | more announcemen                                                               | ts                             |
| Assignments<br>Groups<br>Mail<br>Calendar<br>Help | 000<br>000<br>000 | + What's I   | more announcemen                                                               | ts                             |

#### 4)

Dit link til Zoom med dit givne navn vil derefter fremgå nederst i din venstre menu på Blackboard-kurset. Når du trykker på linket, bliver du ført over i Zooms egen brugerflade.

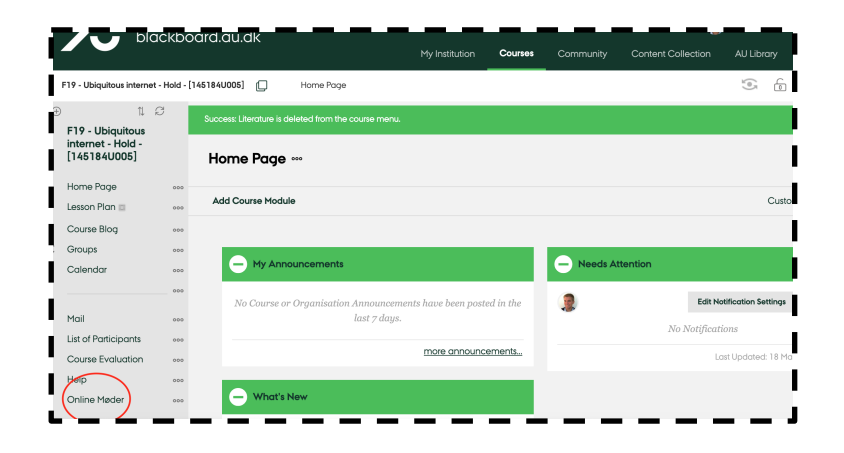

#### 5)

For at skemalægge et møde skal du trykke på "Schedule a New Meeting".

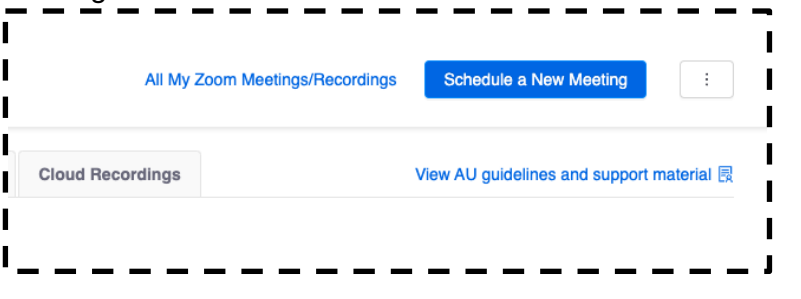

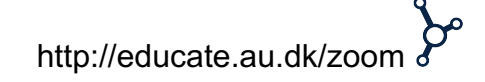

#### 6)

Du får herefter en række muligheder for at opsætte rummet.

| Course Meetings > Sched | ule a Meeting                  |
|-------------------------|--------------------------------|
| Topic                   | Eksamen                        |
| Description (Optional)  | Enter your meeting description |
| When                    | 05/05/2020                     |
| Duration                | 10 · · · hr 0 · · · min        |
| Time Zone               | GMT+02:00 Copenhagen           |

Angiv emne/titel under **Topic** og tidspunkt under **When**. Mødet må **ikke** være opsat som tilbagevendende møde (recurring meeting).

Mødet skal have et venteværelse, dvs. **Waiting Room** skal være slået til. Det personlige møde-ID må **ikke** bruges og møder må **ikke** optages.

| Registration      | Required                                               |
|-------------------|--------------------------------------------------------|
| Video             | Host ( on off<br>Participant ( on off                  |
| Audio             | 🔘 Telephone 🔘 Computer Audio 🔘 Both 🔺                  |
| Meeting Options   | Require meeting password                               |
|                   | Enable join before host                                |
|                   | Mute participants upon entry                           |
|                   | Use Personal Meeting ID 8033087085                     |
|                   | Chable waiting room                                    |
|                   | Only authenticated users can join                      |
|                   | Record the meeting automatically on the local computer |
|                   |                                                        |
| Alternative Hosts | Example: john@company.com, peter@school.edu            |
|                   |                                                        |

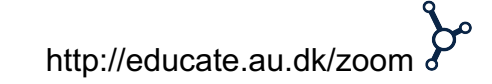

### 7)

Efterfølgende trykker du 'Save', hvorefter du bliver videreført til et overblik over det oprettede rum.

Her finder du, under **Invite Attendees**, linket, som du skal dele med UVAEKA, der så vil sørge for, at det bliver tilgængeligt for studerende og eksterne censorer i Digital Eksamen. Er det en test skal du blot dele linket med dem, der skal tilgå rummet.

| Invite Attendees | Join URL: https://aarhusuniversity.zoom.us/j/67880095274 |  |  |
|------------------|----------------------------------------------------------|--|--|
| I                |                                                          |  |  |

Du kan til enhver tid finde linket ved at gå ind i Zoom-menupunktet, hvor du først møder en oversigt over alle planlagte møder. Trykker du på et møde, vil du finde det specifikke link.

| epeening meenings  |             | . e. ee and a mooting room |                 | angee and support material |
|--------------------|-------------|----------------------------|-----------------|----------------------------|
| Show my course mee | etings only |                            |                 |                            |
| Start Time Topic   |             | Meeting ID                 |                 |                            |
| Today<br>8:00 AM   | Eksamen     | 67<br>95                   | 78-800-<br>5274 | Start Delete               |
|                    |             |                            |                 |                            |

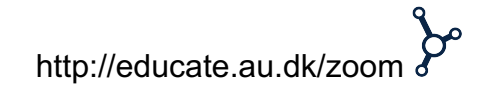